## Como Habilitar ou Desabilitar o Firewall do Windows Defender no Windows 10

Público-Alvo: Administradores de sistemas e profissionais de TI intermediários que desejam aprender a habilitar ou desabilitar o Firewall do Windows Defender no Windows 10.

O Firewall do Windows Defender é uma ferramenta de segurança integrada ao sistema operacional Windows 10 que ajuda a proteger o computador contra ameaças de rede. No entanto, em alguns casos, pode ser necessário habilitar ou desabilitar o Firewall do Windows Defender para permitir o funcionamento adequado de determinados aplicativos ou para fins de teste. Neste artigo, você aprenderá como habilitar ou desabilitar o Firewall do Windows Defender no Windows 10, utilizando tanto a interface gráfica quanto a linha de comando.

Script: Para habilitar ou desabilitar o Firewall do Windows Defender no Windows 10, você pode seguir os seguintes passos:

- 1. Habilitar o Firewall do Windows Defender:
  - Abra o Painel de Controle e clique em "Sistema e Segurança".
  - Clique em "Firewall do Windows Defender".
  - Na janela do Firewall do Windows Defender, clique em "Ativar ou desativar o Firewall do Windows Defender".
  - Selecione a opção "Ativar o Firewall do Windows Defender" para habilitar o firewall.
  - Clique em "OK" para salvar as alterações.
- 2. Desabilitar o Firewall do Windows Defender:
  - Abra o Painel de Controle e clique em "Sistema e Segurança".
  - Clique em "Firewall do Windows Defender".
  - Na janela do Firewall do Windows Defender, clique em "Ativar ou desativar o Firewall do Windows Defender".
  - Selecione a opção "Desativar o Firewall do Windows Defender" para desabilitar o firewall.
  - Clique em "OK" para salvar as alterações.

Você também pode habilitar ou desabilitar o Firewall do Windows Defender utilizando a linha de comando. Para isso, siga os passos abaixo:

- 1. Habilitar o Firewall do Windows Defender via linha de comando:
  - Abra o Prompt de Comando como administrador.
  - Digite o seguinte comando e pressione Enter: netsh advfirewall set allprofiles state on
  - Aguarde até que a mensagem "O comando foi concluído com êxito" seja exibida.

## Procedimento.com.br

- 2. Desabilitar o Firewall do Windows Defender via linha de comando:
  - Abra o Prompt de Comando como administrador.
  - Digite o seguinte comando e pressione Enter: netsh advfirewall set allprofiles state off
  - Aguarde até que a mensagem "O comando foi concluído com êxito" seja exibida.

Conclusão: Neste artigo, você aprendeu como habilitar ou desabilitar o Firewall do Windows Defender no Windows 10. Essa é uma tarefa importante para garantir a segurança do seu sistema operacional, permitindo que você controle quais aplicativos têm acesso à rede. Lembre-se de utilizar essa funcionalidade com cuidado e apenas desabilitar o Firewall do Windows Defender quando necessário. Esperamos que este artigo tenha sido útil e encorajamos você a aplicar esses conhecimentos em seu ambiente de trabalho.

Compartilhe este artigo com seus colegas de trabalho e amigos que possam se beneficiar dessas informações sobre como habilitar ou desabilitar o Firewall do Windows Defender no Windows 10.